# Passport Booking<sup>™</sup> Office User Guide

# Table of Contents

| Logging in1                |
|----------------------------|
| Requesting a Booking1      |
| Actions5                   |
| Edit Booking:5             |
| New booking:               |
| Reschedule:5               |
| Cancel:5                   |
| On Hold:6                  |
| Change log:6               |
| Print Booking:6            |
| Print with change log:6    |
| The Booking Tab7           |
| Status Definitions         |
| Booking Received:9         |
| Cancelled:9                |
| Confirm Cancelled:9        |
| Confirmed:9                |
| Date/Time is Unavailable:  |
| Edited:9                   |
| Incomplete:                |
| New date proposed:9        |
| On Hold:9                  |
| Reopen:                    |
| Rescheduled:9              |
| Unviewed:9                 |
| Viewed:                    |
| New Activity Queue         |
| Manage Booking Templates11 |
| Multi-Print                |

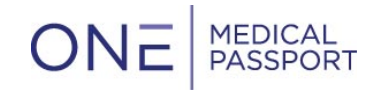

# Logging in

Navigate to <u>www.onemedicalpassport.com/office</u> and sign in with your existing username and password.

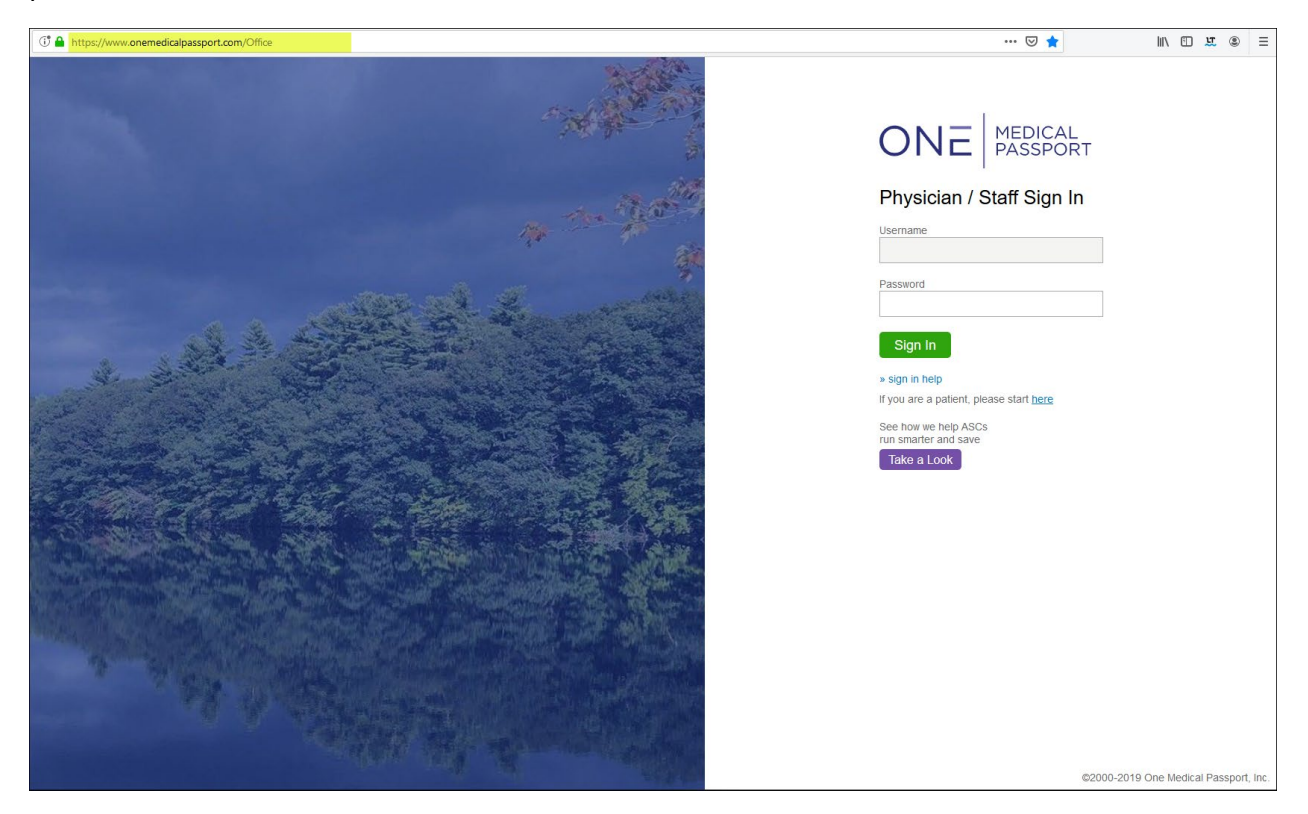

# **Requesting a Booking**

To request a booking, hover over 'Procedure' in the top navigation bar and select 'Request':

| -            | Booking        |
|--------------|----------------|
| Procedure    | Conversation   |
| Review       |                |
| Request      | _h             |
| New Activity | 0              |
| Manage Boo   | king Templates |

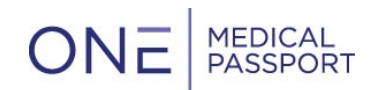

This will bring you to a search function, where you can search for the patient:

| Medical Pass    | port Documents          | s Booking Other                                      |
|-----------------|-------------------------|------------------------------------------------------|
| Procedure       | Conversations           | Start Conversation                                   |
| Request F       | Procedure               |                                                      |
| Please enter f  | ields to search for a p | previously scheduled patient on One Medical Passport |
| First name (or  | otional)                |                                                      |
|                 |                         |                                                      |
| Last name       |                         |                                                      |
| Smith           |                         |                                                      |
| Date of Birth ( | mm/dd/yyyy)             |                                                      |
|                 |                         |                                                      |
| Search          |                         |                                                      |
| No patients     | s found                 |                                                      |
| 🗄 Add a new     | v patient               |                                                      |
|                 |                         |                                                      |

If the patient does not currently exist, you will be asked to 'Add a new patient'.

Then you will select the physician, and if applicable, the Booking Form, and finally a Booking Template:

| Documents                   | Booking        | Other       |                      |
|-----------------------------|----------------|-------------|----------------------|
| Procedure                   | Conversatio    | ns Sta      | art Conversation     |
| Request P                   | rocedure       |             |                      |
| Select the follo            | wing to determ | ine the cor | rect booking configu |
| Physician<br>Physician , Te | est 👻          |             |                      |
| Surgery Bookir              | ng Form        |             | _                    |
| Select                      |                | -           | -                    |
| Select                      |                |             |                      |
| Booking Temp                | olate 2        |             |                      |
| Cobbs Surger                | y Center Booki | ng Test     |                      |
| Example Book                | king Template  |             | ical Passport, Inc.  |

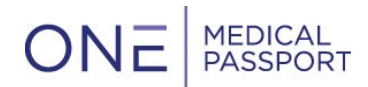

The Booking Form allows the facility to streamline Bookings for different procedure types.

| Documents                                                    | Booking                         | Other       |                       |  |  |  |  |
|--------------------------------------------------------------|---------------------------------|-------------|-----------------------|--|--|--|--|
| Procedure                                                    | Conversatio                     | ns S        | tart Conversation     |  |  |  |  |
| Request P                                                    | Request Procedure               |             |                       |  |  |  |  |
| Select the follo                                             | wing to determ                  | nine the co | rrect booking configu |  |  |  |  |
| Physician<br>Physician , Te                                  | Physician<br>Physician , Test 🔻 |             |                       |  |  |  |  |
| Surgery Bookin                                               | ng Form                         |             | _                     |  |  |  |  |
| Cobbs Surge                                                  | ry Center Bool                  | king Test   | -                     |  |  |  |  |
| Booking Template (optional)<br>CATARACT SURGERY<br>Back Next |                                 |             |                       |  |  |  |  |

The Booking Template allows the Office to save Procedure details within the booking fields so that the office scheduler does not have to re-enter the same details for the same case-types. This is all created and managed by the Office. See below for how to manage templates.

This will bring you to the Booking fields that your facility has asked for you to fill out. Depending on their configuration will depend on how many pages and questions there will be in the Booking Request.

| ONE MEDICAL<br>PASSPORT |               |                            |                       |          |  |  |
|-------------------------|---------------|----------------------------|-----------------------|----------|--|--|
| Documents               | Booking       | Other                      |                       |          |  |  |
| Procedure               | Conversations | Start Conversation         | Booking Notifications | <u>.</u> |  |  |
| Booking                 |               |                            |                       | -        |  |  |
| Patient Infor           | mation        | First Name                 |                       |          |  |  |
|                         |               | Jane                       |                       |          |  |  |
|                         |               | Middle Initial (optional)  |                       |          |  |  |
|                         |               |                            |                       |          |  |  |
|                         |               | Last Name                  |                       |          |  |  |
|                         |               | Test                       |                       |          |  |  |
|                         |               | Date of Birth (mm/dd/yyyy) |                       |          |  |  |
|                         |               | 01/21/1980                 |                       |          |  |  |
|                         |               | Sex                        |                       |          |  |  |
|                         |               | O Male                     |                       |          |  |  |
|                         |               | Female                     |                       |          |  |  |

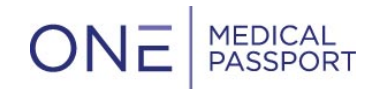

Standard information that the Bookings will always include:

- Patient Information
- Procedure Information
- Date/Time Preference

At the end of the Booking Request you will have the option to Edit any section if needed, as well as saving the Booking as a template. Saving the booking as a template allows the Office Scheduler to re-use the booking details for other patients, which can be found at the start of the request process. One will need to name the template so it can be found again.

| ☑ Save booking as a template |  |
|------------------------------|--|
| Template booking name        |  |
| Ganglion Cyst Removal        |  |
|                              |  |

| Scheduling Preference | Date Preference: 08/05/2019<br>Time Preference: 0800<br>Comments:                                                                                                    |
|-----------------------|----------------------------------------------------------------------------------------------------|
| Procedure Information | Physician Physician , Test<br>Surgical Site: Right<br>Exact Surgical Procedure: Ganglion Cyst Removal<br>Patient Diagnosis: Ganglion Cyst<br>Time Estimate: 0 hr(s) 45 min(s)<br>Comments:<br>Minor Room? No<br>Surgeon:: Dr. Test Physician<br>Anesthesia Method: Local |
| Insurance Information | Select how to collect insurance information for scheduling this case: Insurance Unavailable or Not Required<br>Edit Section                                                                                                    |
|                       | ☐ Save booking as a template                                                                                                    |
| Finish Finish &       | Upload Documents Exit Print after finish                                                                                                    |

Final steps:

• If you select 'Finish' this will complete the booking, immediately transmit it to the facility, and bring you back to the Review screen. You can also select the 'Print after finish' checkbox, which will allow you to print the booking request once finished.

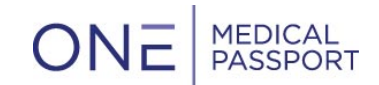

- If the facility is using Documents, you will see the option to select 'Finish and Upload Documents' this will bring you directly to the Document Group where you can upload documents for the facility.
- If you select 'Exit' this will save the Booking, but it will be saved under the status of **Incomplete**. Incomplete bookings <u>do not</u> send to the Facility. You will have the ability to find and complete Incomplete bookings through the review screen if you need to finish it later.

#### Actions

Once the booking is created, you can perform actions to the case:

|   | V | Actions               |
|---|---|-----------------------|
|   |   | Edit booking          |
|   |   | New booking           |
|   |   | Reschedule            |
|   |   | Cancel                |
|   |   | On hold               |
|   |   | Change log            |
|   |   | View booking          |
|   |   | Print booking         |
|   |   | Print with change log |
| _ |   |                       |

- 1. Edit Booking: this allows you to change any patient or procedure detail that was included in the booking that needs to be updated (i.e., updated procedure code, patient address, etc.). This will change the status of the booking to Edited. Note this is not the button to select when trying to change the case's date/time.
- 2. New booking: this takes you to a brand-new booking request for the same patient.
- 3. Reschedule: this allows you to change the date/time preference for the case.
- 4. Cancel: this give you a pop-up to confirm that you would like to cancel the case as well as provide a comment:

| Cancel                                        |      |        |
|-----------------------------------------------|------|--------|
| Patient: Robert Test                          |      |        |
| Physician: Doctor, Ivan                       |      |        |
| Procedure: Colonoscopy                        |      |        |
| Created: 07/03/2019 1240                      |      |        |
| Comments (optional)                           |      |        |
| Cancel due to denied insurance authorization. |      |        |
|                                               |      |        |
|                                               | 1    |        |
|                                               |      |        |
|                                               | Save | Cancel |

#### a.

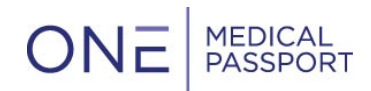

b. The facility then can Confirm the Cancellation, which changes the status:

| 07/03/2019 1241 | Test, Robert | Doctor, Ivan | Colonoscopy | Office, 1 | Confirm Cancelled<br>(OMP), April |
|-----------------|--------------|--------------|-------------|-----------|-----------------------------------|
|                 |              |              |             |           | 07/30/2019                        |
|                 |              |              |             |           | View Comments                     |
|                 | - · ·        |              |             |           |                                   |

- c. If needed, you will have the ability to Reopen the cancelled case which re-opens the action items including Reschedule.
- 5. On Hold: this option allows you to choose if this case needs to be put on hold for whatever reason.
- 6. Change log: this gives you a summary of every change made to a case that was booked in One Medical Passport<sup>®</sup>

| Change Log                                                                                                    |                  |                                    |                    |  |  |  |
|----------------------------------------------------------------------------------------------------|------------------|------------------------------------|--------------------|--|--|--|
| Patient: Jane Test<br>Physician: Doctor, Ivan<br>Procedure: Cataract<br>Created: 07/02/2019 0851<br>Date/Time Preference: 07/04/2019 / Block scheduling |                  |                                    |                    |  |  |  |
| Changed V                                                                                                    | Action 🔨         | Details                            | Changed By         |  |  |  |
| 07/02/2019 0854                                                                                                    | Booking Received | Status changed to Booking Received | Cobbs (OMP), April |  |  |  |
| 07/02/2019 0853                                                                                                    | View             | Viewed                             | Cobbs (OMP), April |  |  |  |
| 07/02/2019 0853                                                                                                    | Print            | Printed                            | Cobbs (OMP), April |  |  |  |
| 07/02/2019 0852                                                                                                    | Finish           | Finished                           | Office, April      |  |  |  |
|                                                                                                    |                  |                                    | Close              |  |  |  |

- 7. Print Booking: this allows you to print the booking sheet.
- 8. Print with change log: this allows you to print the booking sheet with the Change Log.

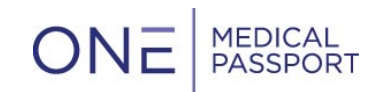

# The Booking Tab

| ONE MEDICAL<br>PASSPORT Innovative Solution                                                                        | is for a Changing Healthcare Wo | orld              |                  |             |               |                                                   |                             |
|----------------------------------------------------------------------------------------------------|---------------------------------|-------------------|------------------|-------------|---------------|---------------------------------------------------|-----------------------------|
| Documents Booking Other                                                                                            |                                 |                   |                  |             |               |                                                   | Home   Help   Sign Out      |
| Procedure Conversations                                                                                            | Start Conversation              | Booking Notifical | tions            |             |               |                                                   |                             |
| Review Bookings                                                                                                    |                                 |                   |                  |             |               | Pa                                                | ssport Booking              |
| O Search by procedure date 2                                                                                       |                                 | July 16, 2        | 019 - Tuesda     | ay          |               |                                                   |                             |
| Search by booked date     July 2019                                                                                | Booked<br>Date/Time             | Patient 🔤 4       | Physician        | Procedure   | Created By    | Status 🔨                                          | Actions                     |
| Su Mo Tu We Th Fr Sa                                                                                               | 07/16/2019 1345                 | Test, Jane        | Physician , Test | Test        | Office, April | Confirmed 07/29/2019 1000                         | <ul> <li>Actions</li> </ul> |
| 7 8 9 10 11 12 13                                                                                                  |                                 |                   |                  |             |               | Office, April                                     |                             |
| 14 15 16 17 18 19 20                                                                                               |                                 |                   |                  |             |               | 07/29/2019                                        |                             |
| 21         22         23         24         25         26         27           28         29         30         31 |                                 |                   |                  |             |               | <ul><li>View Comments</li><li>Documents</li></ul> |                             |
|                                                                                                    | 07/16/2019 1256                 | Test, Jane        | Physician , Test | Colonoscopy | Office, April | Unviewed                                          | <ul> <li>Actions</li> </ul> |
| First name (optional)                                                                                              |                                 |                   |                  |             |               | Office, April                                     |                             |
|                                                                                                    |                                 |                   |                  |             |               | 07/16/2019                                        |                             |
| Last name (optional)                                                                                               |                                 |                   |                  |             |               | Documents                                         |                             |
| Date of Birth (optional)                                                                                           |                                 |                   |                  |             |               |                                                   |                             |
| Physician (optional)<br>Select Physician ▼<br>Selected: All physicians                                             |                                 |                   |                  |             |               |                                                   |                             |
| Status (optional)<br>Select Status ▼<br>Selected: All status                                                       |                                 |                   |                  |             |               |                                                   |                             |

- 1. The calendar on the left-hand navigation allows for ease of navigation from one day to another. If you want to review Bookings for a different day, simply click on the date that you would like to review.
- 2. The option 'Search by Procedure Date' or 'Search by Booked Date' allows for you to choose if you would like to view the patients by date booked or by the procedure date. The screenshot above displays patients by booked date.
- 3. Use the green arrows to toggle back and forth to different dates.
- 4. Click the grey arrow to sort each column by patient name, physician, procedure, who created the booking, or the booking status.

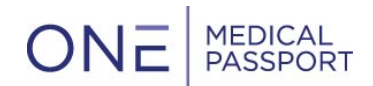

Use the following, left hand navigation to narrow your search filters and find your patients in other ways:

• To search a specific patient, enter the name or date of birth here and hit search at the bottom of the screen:

|   | .ast name (optional)     |
|---|--------------------------|
| [ | Date of Birth (optional) |

• To filter your search results to only a certain physician or physician's cases, pick the physician out of the drop-down:

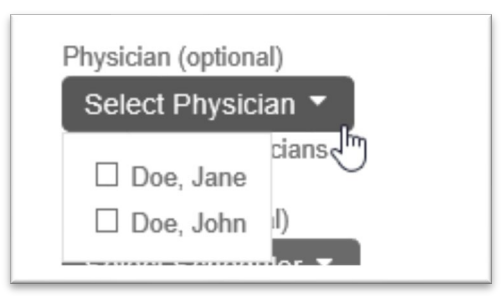

• Select schedulers from this drop down in order to filter your results by only the cases that you or a certain group of schedulers created:

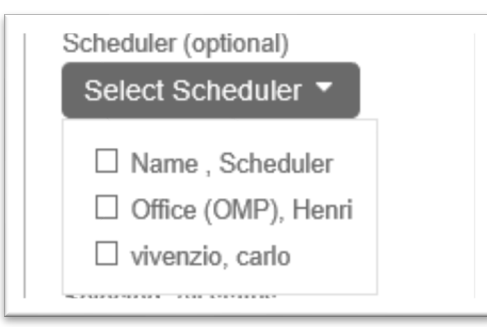

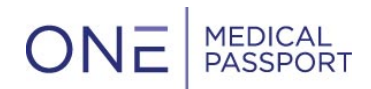

• To filter by a certain status, select the status from the drop-down:

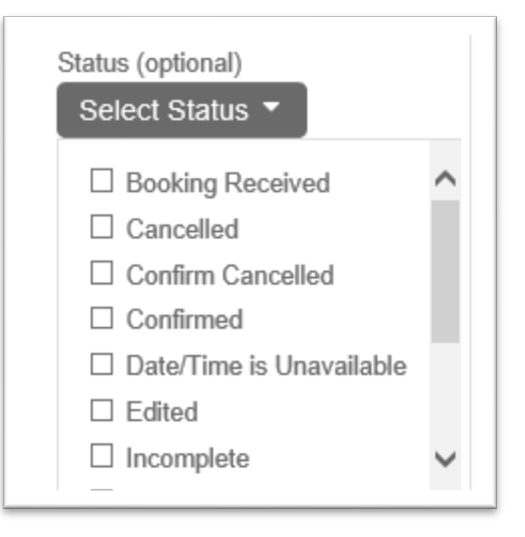

#### **Status Definitions**

- Booking Received: this status is an indication that the facility has received the booking
- Cancelled: this status shows when the Office has requested to cancel the case
- Confirm Cancelled: this status shows when the Facility confirms that the case is cancelled
- Confirmed: this status shows when the case is confirmed by the Facility and the case is on the schedule
- Date/Time is Unavailable: this status displays when the originally requested date and time is not available and a new date/time needs to be determined
- Edited: this status displays when the case has been edited. To determine the most recent edit please reference the Change Log
- Incomplete: this status shows incomplete bookings that allows for a scheduler to go back in and complete the booking
- New date proposed: when the original date/time is unavailable, and a counteroffer has been suggested
- On Hold: this status is an option that the facility can choose when the booking needs to be placed on hold
- Reopen: when a cancelled case has been reopened and needs to be scheduled
- Rescheduled: when a case has been moved from the original date to another date
- Unviewed: this status states when a facility has not viewed the case
- Viewed: this status is for cases that have been viewed but are not yet confirmed

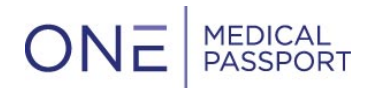

• To filter by a date range, you can enter in the specific date range:

• To complete your search function, select the blue 'Search' button at the bottom of the left-hand navigation bar:

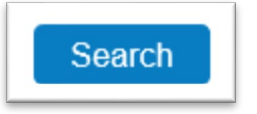

#### New Activity Queue

You will be notified of updates to Bookings in the Message Center on the home screen:

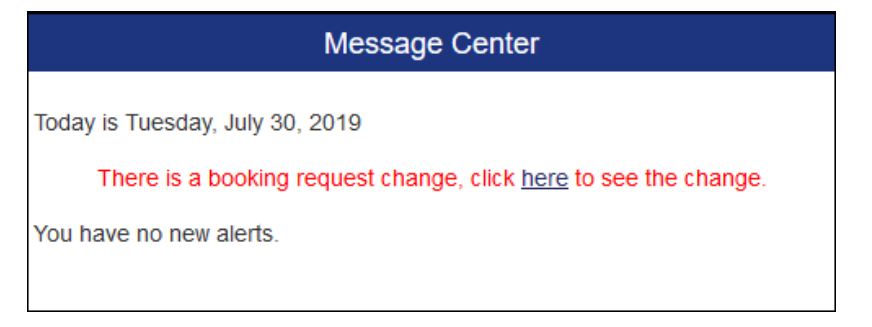

You can also access this queue through the Booking tab:

| Medical Pass | port    | Docume     | ents | Bookin     | g     | Other |     |
|--------------|---------|------------|------|------------|-------|-------|-----|
| Procedure    | Conv    | versations |      | Start Conv | ersat | ion   |     |
| Review       |         |            |      |            |       |       |     |
| Request      |         |            |      |            |       |       |     |
| New Activity | (here   |            |      |            | 1     |       | Tor |
| Manage Boo   | king Te | mplates    | D    | Desface    |       |       |     |

In this queue you will see all of the new cases with important details:

|                           | nents Booking                                                                         | Other                                                                            |                                                                                                |                                                                                    |                                                                  |                                                                            |                                                                       |
|---------------------------|---------------------------------------------------------------------------------------|----------------------------------------------------------------------------------|------------------------------------------------------------------------------------------------|------------------------------------------------------------------------------------|------------------------------------------------------------------|----------------------------------------------------------------------------|-----------------------------------------------------------------------|
| Proce                     | dure Conversa                                                                         | tions Start Cor                                                                  | versation Booking                                                                              | Notifications                                                                      |                                                                  |                                                                            |                                                                       |
| New                       | Activity                                                                              |                                                                                  |                                                                                                |                                                                                    |                                                                  | F                                                                          | Passport Booking                                                      |
| 3elow<br>:hang<br>:oookir | is a listing of new ac<br>le information about t<br>ng information. Click '<br>Booked | tivity for bookings. C<br>he booking. Click Ne<br>Change log' to view<br>Patient | lick "check mark" to no k<br>w Booking to book a ner<br>a list of changes made to<br>Physician | nger show this as a new activit<br>v procedure for the selected pa<br>o a booking. | ty. Click Reschedule to select<br>atient. Click Cancel to cancel | t a new time for this bo<br>the booking. Click Prir                        | oking. Click Edit Booking to<br>it Booking to print a copy of the<br> |
| .⊲<br>3                   | Date/Time ♥ 1<br>] ♥ 07/03/2019 1241 1<br>3                                           | Test, Robert                                                                     | Doctor, Ivan                                                                                   | Colonoscopy                                                                        | Office, April                                                    | Confirmed<br>07/29/2019 1415<br>(OMP), Apri<br>07/29/2019<br>View Comments | ► Actions                                                             |
|                           |                                                                                       |                                                                                  |                                                                                                |                                                                                    | -                                                                | Office, April 07/0                                                         | 3/2019 1240 🗹 🔟                                                       |

MEDICAL

ONE

- 1. You will find the Status of the case. This status will be important to understand if the case has been confirmed or is pending still.
- 2. Comments will pop-up when you select 'View Comments'.
- 3. You have the option to clear this queue as you see fit. Once you are satisfied with the cases confirmed details, you can clear the case by selecting the check-mark.

#### Manage Booking Templates

You will have the ability to manage the Booking Templates that you create:

| Documents     | Booking       | Other                 |                       |                                   |            |
|---------------|---------------|-----------------------|-----------------------|-----------------------------------|------------|
| Procedure     | Conversation  | ns Start Conversation | Booking Notifications |                                   |            |
| Review        |               |                       |                       | _                                 | -          |
| Request       |               | nplates               |                       | Passport                          | t Booking" |
| New Activity  |               |                       | Physician             | Surgery Booking Form              | Action     |
| Manage Book   | ing Templates | 5                     | Doctor, Ivan          | Cobbs Surgery Center Booking Test | D 🗇        |
| Colonoscopy E | )r. Ivan      |                       | Doctor, Ivan          | Cobbs Surgery Center Booking Test | D 🖻        |
| Consult       |               |                       | Doctor, Ivan          | Cobbs Surgery Center Booking Test |            |
|               |               |                       |                       |                                   |            |

As well as Clone or delete any existing templates:

|       | Action |        |
|-------|--------|--------|
| Clone | 0      | Delete |

To complete the cloning process, you will need to give the template a name as well as assign it to a physician:

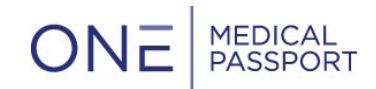

### **Multi-Print**

Multi-Print allow users to print multiple booking sheets at one. All one needs to do is select the number of radio buttons on the left-hand side of the patients Booking that you would like to print and select "Print Bookings" at the top in the New Activity Queue:

| Below<br>chang<br>bookin | is a listing of new act<br>e information about th<br>g information. Click '( | ivity for bookings. Click<br>he booking. Click New B<br>Change log' to view a lis |
|--------------------------|------------------------------------------------------------------------------|-----------------------------------------------------------------------------------|
| Print b<br>✓ Prir        | ooking<br>It Change Log                                                      |                                                                                   |
|                          | Booked<br>Date/Time                                                          | Patient                                                                           |
| ✔ 🖉                      | 08/03/2018 0810                                                              | test, BlackWidow                                                                  |
|                          |                                                                              |                                                                                   |
|                          |                                                                              |                                                                                   |
|                          |                                                                              |                                                                                   |
| ✔ 🖉                      | 08/03/2018 0806                                                              | test, Aquaman                                                                     |

In the Booking tab, if more than one case is selected, you will also get the option to "Print bookings":

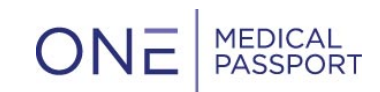

| Medi  | cal Pa | assp   | ort    | C     | )ocu  | ments | Booking        | Other                       |                  |             |
|-------|--------|--------|--------|-------|-------|-------|----------------|-----------------------------|------------------|-------------|
| Proce | edure  |        | Co     | nvers | satio | าร    | Start Conversa | tion                        | Booking History  |             |
| Rev   | view   | Bo     | okiı   | ngs   |       |       |                |                             |                  |             |
| () Se | arch   | by P   | roced  | lure  | Date  |       |                |                             | Today (Au        | aust 03-2   |
| ● Se  | arch   | by B   | ooke   | d Da  | te    |       |                |                             | roddy (Ad        | gust 00, 2  |
| 0     |        | Aug    | ust 2  | 018   |       | 0     | Print bookin   | <mark>gs</mark><br>inge Log |                  |             |
| Su    | Мо     | Tu     | We     | Th    | Fr    | Sa    |                |                             |                  |             |
|       |        |        | 1      | 2     | 3     | 4     | Booked         | _                           | Patient          | Physician A |
| 5     | 6      | 7      | 8      | 9     | 10    | 11    | Date/Tim       | e 🔽                         |                  |             |
| 12    | 13     | 14     | 15     | 16    | 17    | 18    | ✔ 08/03/20     | 18 0811                     | test, Flash      | Doe, Jane   |
| 19    | 20     | 21     | 22     | 23    | 24    | 25    |                |                             |                  |             |
| 26    | 27     | 28     | 29     | 30    | 31    |       |                |                             |                  |             |
|       |        |        |        |       |       |       |                |                             |                  |             |
| First | name   | e (opt | tional | )     |       |       |                |                             |                  | -           |
|       |        |        |        |       |       |       | ✔ 08/03/20     | 18 0810                     | test, BlackWidow | Doe, John   |

The user has the ability to either have the Change Log print with each case, or not but selecting/unselecting the "Print Change Log" button.

Once "Print bookings" is selected, the user will have a popup that will prompt them to print.